## 音楽データを再生する

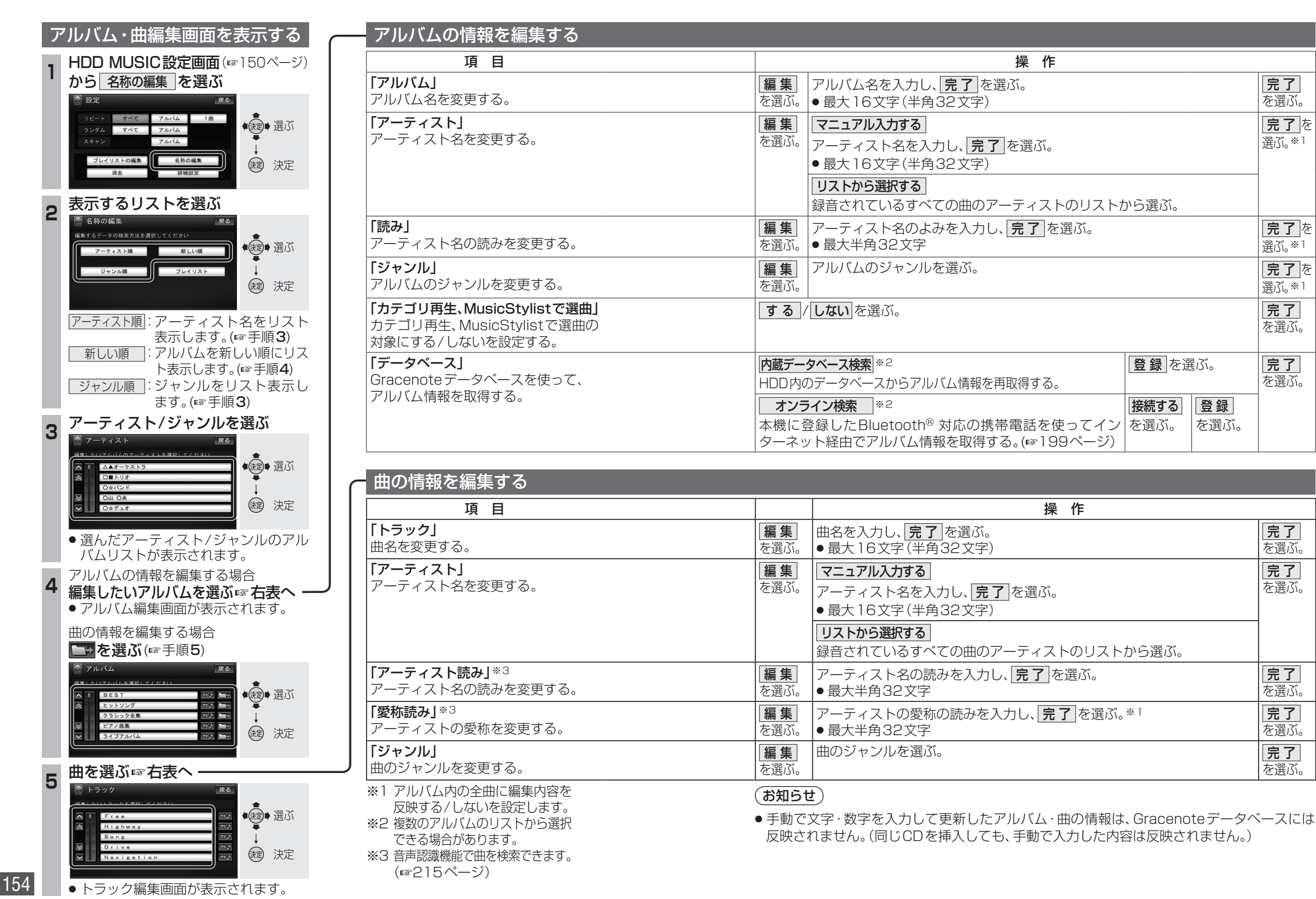